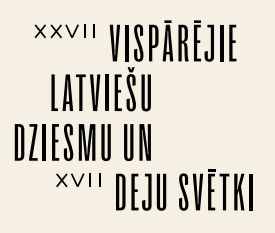

# DALĪBNIEKU REĢISTRĀCIJA Kolektīvu administratīvajiem vadītājiem

#### Kolektīvu administratīvo vadītāju uzdevumi līdz šī gada 5. martam Dziesmusvētku reģistrācijas sistēmā ir:

- \* papildināt informāciju par savu kolektīvu
- \* pievienot sava kolektīva dalībnieku datus

#### PIRMAIS SOLIS. Pieslēgšanās sistēmai

1. **Ievadiet** interneta pārlūkā adresi - <u>https://sistema.dziesmusvetki.lv</u>

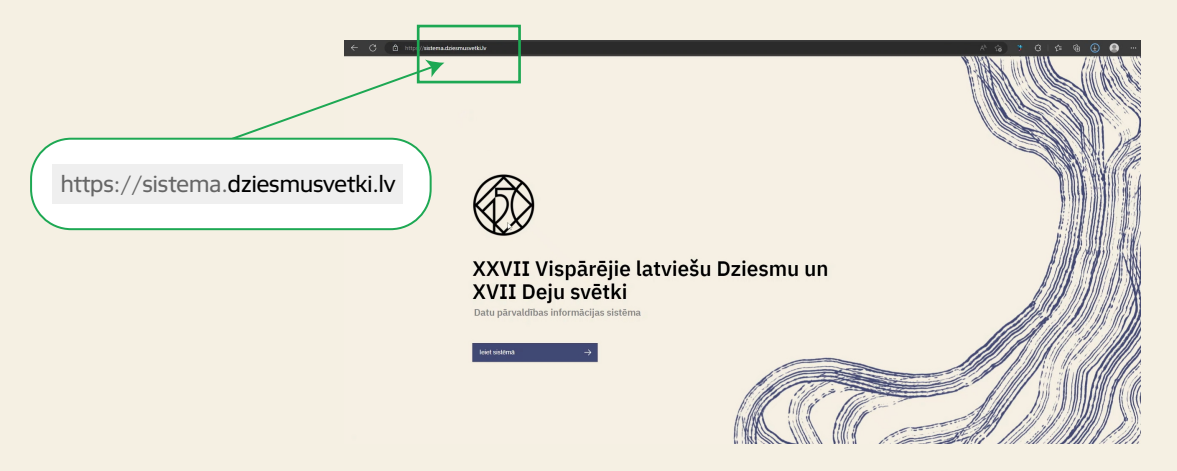

2. **Autorizējaties** ar vienu no piedāvātajām iespējām un Jūs tiksiet savienots ar Dziesmusvētku reģistrācijas sistēmu

| <ul> <li>Lagree to identification</li> </ul> | terms and allow sending my data                     | s (name, sumame and identity | number) to e-service provider       |  |
|----------------------------------------------|-----------------------------------------------------|------------------------------|-------------------------------------|--|
| - Latvijas Nacionālais ko                    | ltüras centrs.<br>I means of electronic identificat | kan                          |                                     |  |
| elD<br>상                                     | \mu eParaksts                                       | ePanakata mobile             | Other EU<br>countries               |  |
| Identification by another me                 | ns of identification                                |                              |                                     |  |
| -                                            | Swedbank 🏀                                          | <b>UPB</b>                   | (an) Regionald<br>Investiciju Banka |  |
| BluOr Bank                                   | =<br>Citadele                                       | IN DUSTRA                    | @RIETUMU                            |  |
| Luminor                                      | Contraction of the st                               |                              |                                     |  |

3. Iepazīstieties ar nosacījumiem par personas datu apstrādi un sāciet darbu!

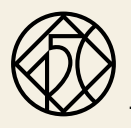

## OTRAIS SOLIS. Informācijas ievadīšana par kolektīvu

1. Nospiediet **Kolektīvi**, ar filtra palīdzību atrodiet savu kolektīvu sistēmā.

|              | Ø Vispārējie latviešu Dziesmu un Deju svētki                       |                                                                   |                |                      |                                     | Janis Dimdars<br>Kolektiva vaditāja     |
|--------------|--------------------------------------------------------------------|-------------------------------------------------------------------|----------------|----------------------|-------------------------------------|-----------------------------------------|
| 88<br>%<br>2 | Kopskats                                                           |                                                                   |                |                      |                                     |                                         |
|              | RS<br>Kolektivi<br>Käästiva apäärittärä, päiväriotoava un tabolava | <b>Personas</b><br>Persona opskatškana, pievienočarna un labošano |                |                      |                                     |                                         |
|              | <b>Edministratišana</b><br>Administrator disetus vista             |                                                                   |                |                      |                                     |                                         |
|              |                                                                    |                                                                   | <u>Ma</u>      | 2° 1110              | M                                   |                                         |
| ≡            | 🛞 Vispārējie latviešu Dziesmu un Deju svētki                       |                                                                   |                |                      |                                     | Streis Dimitars     Schutzers auf diffe |
| 88 % ~ ~     | Kolektīvi                                                          |                                                                   |                |                      |                                     | Kanduna vidakijo                        |
|              | ⊽ Filtri                                                           |                                                                   |                |                      |                                     | ~                                       |
|              | Nosaukums Pašvald                                                  | ba Dalībnieki                                                     | Administrators | Kvalifikācijas grupa | Pievienot jaunu ierakstu<br>Statuss | +                                       |
|              | KO RĪGA DIM9 Rīgas va                                              | istspilsēta 0/45                                                  | Jānis Dimdars  | -                    | O Rejutes                           | C                                       |
|              | lerakstu skaits vienā lapā. 20 👻 1                                 | araksti 1-1 no 1                                                  |                |                      | 4                                   | ×                                       |

2. Atveriet sadaļu Kolektīva informācija un apakšā spiediet Labot kolektīva informāciju.

| ≡                                                                                      | 💮 Vispārējie latviešu | Dziesmu un Deju svētki               |                |                                                    |                                          |               | Jānis Dimdars<br>Kolektīva vadītāja     Kolektīva vadītāja     Kolektīva     Kolektīva     Kolektīva |
|----------------------------------------------------------------------------------------|-----------------------|--------------------------------------|----------------|----------------------------------------------------|------------------------------------------|---------------|----------------------------------------------------------------------------------------------------|
| 88<br>18<br>10<br>10<br>10<br>10<br>10<br>10<br>10<br>10<br>10<br>10<br>10<br>10<br>10 |                       | ← ĸseatst /<br>Jauktais k            | oris "Rīga     | dimd"                                              |                                          |               |                                                                                                    |
|                                                                                        |                       | O Reģistrēs<br>Kolektīva informācija | Dalibnieki (0) |                                                    |                                          | < <b>&gt;</b> |                                                                                                    |
|                                                                                        |                       | isais nasaukums<br>KO RĪGA DIMD      |                | Nozare un issaillikäcijas grupa<br>Koris           | Palvaldba<br>Rīgas valstspilsēta         |               |                                                                                                    |
|                                                                                        |                       |                                      |                | Kolektiva kategorija<br>Amatieru kolektivs         | Kaltervetaturiskais novads<br>Nav novads |               |                                                                                                    |
|                                                                                        |                       |                                      |                | Pilinetais dalibnisiu skatts<br>45                 | vaises<br>Latvija<br>Dr                  |               |                                                                                                    |
|                                                                                        |                       |                                      |                | Dibinishanas gads<br>1995                          |                                          |               |                                                                                                    |
|                                                                                        |                       |                                      |                | Dalfbas reizes svétilos (inskaltot 2023 gada)<br>5 |                                          |               |                                                                                                    |
|                                                                                        |                       | Labot kokkţīga informāciju           | · L            |                                                    |                                          |               |                                                                                                    |

3. Norādiet kolektīva **veidu vai grupu.** 

| Image: State State | uodeennum Delaweeti<br>← _ mand /<br>Jauktais koris "Rīga dimd"                                                                                                    |                                                                                       | Barris Dimdars<br>Kolektiva vaditija |
|----------------------------------------------------------------------------------------------------|----------------------------------------------------------------------------------------------------|---------------------------------------------------------------------------------------|--------------------------------------|
|                                                                                                    | C Reparts  Texture  Texture Texture Texture | Pubustse<br>Riges webspehoten v<br>Katoreautale mode<br>Vidzone v<br>IMae<br>Labópa v |                                      |
|                                                                                                    | sosi<br>Sosistetat (2) Apotomat (2) Apotom                                                                                                    | Dotes 🔒                                                                               |                                      |

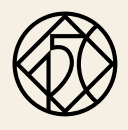

4. Ja kolektīvs nepieder norādītajam kultūrvēsturiskajam novadam, **izvēlaties no izvēlnes atbilstošu.** 

| Reģistelits     Kolektīva pilnais nesaukums |                      |                                        | Paivaldba                  |   |
|---------------------------------------------|----------------------|----------------------------------------|----------------------------|---|
| Jauktais koris "Rīga dimd"                  |                      |                                        | Rīgas valstspilsēta        | * |
| Nazara                                      | Kvalifikācijas grupa | Kolektiva kategorija                   | Kultūrvitstariskais nevada |   |
| KO - Koris 🗸 🗸                              |                      | <ul> <li>Amatieru kolektīvs</li> </ul> | v Nav novads               | × |
| bais resaulures (max. 28 simboli)           | Planotais dal        | Ibnieku skalta                         | Latgale                    |   |
| KO RĪGA DIMD                                | 45                   |                                        | Vidzeme<br>Zomanio         |   |
| Obinitianas gada                            | Dalibas reize        | n svitkes (inskaltet 2023 gadu)        | Nav novads                 |   |
| 1995                                        | 5                    |                                        |                            |   |
| Aprakata                                    |                      |                                        |                            |   |

5. Laukā **"Īsais nosaukums"** norādītā informācija tiks atspoguļota uz dalībnieka ID kartes un sastāv no nozares koda un kolektīva nosaukuma. **Pārbaudiet to**! Nozares kods ielasās atsevišķi, to labot nav nepieciešams.

| 8<br>2 | <ul> <li>✓ KRANNE /</li> <li>Jauktais koris "R</li> </ul>                   | īga dimd"                                                   |                                      |        |
|--------|-----------------------------------------------------------------------------|-------------------------------------------------------------|--------------------------------------|--------|
|        | O Registrella.<br>Kolektiva pinais nesaskams<br>Jauktaris Koris "Riga dimd" |                                                             | Patwakha<br>Rigas valstspilsēta      | ~      |
|        | Nazaria Kvalifikācija<br>KO - Korits V Jauktija                             | is grupa Kolektiva katogotja<br>a kori v Amatieru kolektiva | Kuttorvisturiskais novads<br>Vidzeme | ~      |
|        | Isele researchares (marc 20 simbol)<br>KO RÎGA DIMD  [                      | Pitrotais datterieku skaits<br>45                           | Vebs<br>Latvija                      | ×      |
|        | Dibindianas gada<br>1995<br>Aprokata                                        | Culture reizes svetikos (ieskaitet 2023.gada)<br>5          |                                      |        |
|        | 0.650                                                                       |                                                             |                                      |        |
|        | Saglabāt 🖺 Apstprināt                                                       | C hivin 🗇                                                   | D                                    | zősz 🕕 |

6. **Aizpildiet pārējos tukšos laukus** - informāciju par kolektīva dibināšanas gadu, dalības reizi svētkos un īsu aprakstu par kolektīvu līdz 600 zīmēm, kas tiks publicēts Svētku katalogā un būs izziņas avots Gājiena veidotājiem. Nospiediet pogu **SAGLABĀT** 

| Ja    |                                      | Ttiga uli         | nu                                   |      |                            |   |
|-------|--------------------------------------|-------------------|--------------------------------------|------|----------------------------|---|
| O Rej | istrēts<br>tīva pērais roceskumu     |                   |                                      |      | Paivoidbe                  |   |
| يل    | suktais koris "Rīga dimd"            |                   |                                      |      | Rīgas valstspilsēta        | ~ |
| Nera  |                                      | Kodilishelan muna | Keinidien kutereelin                 |      | Kultinsini riskais records |   |
| К     | D - Koris 🗸 🗸                        | Jauktie kori      | <ul> <li>Amatieru kolekti</li> </ul> | 15 V | Vidzeme                    | × |
|       |                                      |                   |                                      |      |                            |   |
| K     | o RIGA DIMD                          | Plänetais d<br>45 | al beloku skaits                     |      | Labria                     | ~ |
|       |                                      |                   |                                      |      |                            |   |
| Dibin | Alarias gads                         | Dalibas rek       | res svitkos (leskaitat 2023.gada)    |      |                            |   |
| 19    | 995                                  | 5                 |                                      |      |                            |   |
| Apra  | 88                                   |                   |                                      |      |                            |   |
| A     | praksts par kolektīvu - katalogam un | světku gělienam   |                                      |      |                            |   |
|       |                                      |                   |                                      |      |                            |   |
| 1200  | 20                                   |                   |                                      |      |                            |   |

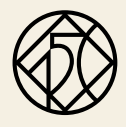

### TREŠAIS SOLIS. Informācijas ievadīšana par kolektīva pilngadīgajiem dalībniekiem

1. Kolektīva kartītē nospiediet sadaļu **DALĪBNIEKI**.

| 🗮 🛞 Vispārējie lat | viešu Dziesmu un Deļu svētki                                      |                                                       |                                      |                           | Stani<br>Kolei |
|--------------------|-------------------------------------------------------------------|-------------------------------------------------------|--------------------------------------|---------------------------|----------------|
| 26<br>26           | ← Kolek£hi /                                                      |                                                       |                                      | Ieraksts veiksmigi labots |                |
| 8                  | Jauktais koris "Rīga                                              | i dimd"                                               |                                      |                           |                |
|                    | O Registrets<br>Kolektīva informācija Dajtbrieki (0)              |                                                       |                                      | < <b>&gt;</b>             |                |
|                    | kali nesaskuns<br>KO RĪGA DIMD                                    | Nazaro un kvalifikācijas grupa<br>Koris, Jauktie kori | Pašvaidība<br>Rīgas valstspilsēta    |                           |                |
|                    | Aprakats<br>Apraksts par kolektīvu - katalogam un svētku gājienam | Kolektiva kategorija<br>Amatieru kolektivs            | Kultūrvēstariskais novads<br>Vidzeme |                           |                |
|                    |                                                                   | Planstais dalibeioku skaits<br>45                     | Valoto<br>Latvija                    |                           |                |
|                    |                                                                   | Dibindenas gads<br>1995                               |                                      |                           |                |
|                    |                                                                   | Dalban reizes météos (unkalot 2023 pado)<br>5         |                                      |                           |                |
|                    | Labot kolektīva informāciju 🖉                                     |                                                       |                                      | D <sub>2</sub>            |                |

#### 2. Nospiediet pogu **PIEVIENOT JAUNU DALĪBNIEKU**.

|     | Vispārējie latviei | iu Dziesmu un Deju svētki      |                               |                 |          |        |    |            |            |        |                  |          |                    | Alin     Kole     Kole | is Dimdars<br>ktiva veditāja |
|-----|--------------------|--------------------------------|-------------------------------|-----------------|----------|--------|----|------------|------------|--------|------------------|----------|--------------------|----------------------------------------------------------------------------------------------------|------------------------------|
| 88  |                    | - Kalaktvi /                   |                               |                 |          |        |    |            |            |        | 🥥 Jauns ie       | raksts v | eiksmigi izveidots |                                                                                                    |                              |
| 755 |                    | Jauktais ko                    | ris "R                        | īda             | dim      | d"     |    |            |            |        |                  |          |                    |                                                                                                    |                              |
| 8   |                    | ouditudio no                   |                               | igu             | unn      | 4      |    |            |            |        |                  |          |                    |                                                                                                    |                              |
|     |                    | O Reģistrēts                   |                               |                 |          |        |    |            |            |        |                  |          |                    |                                                                                                    |                              |
|     |                    | Kolektīva informācija D        | albnicki (3)                  |                 |          |        |    |            |            |        |                  | 4        | •                  |                                                                                                    |                              |
|     |                    | ⊽ Filtri                       |                               |                 |          |        |    |            |            |        |                  |          | -1                 |                                                                                                    |                              |
|     |                    |                                |                               |                 |          |        |    |            |            | Pievie | anot jaunu dalit | nieku    | +                  |                                                                                                    |                              |
|     |                    | Vards, uzvards                 | Loma                          | Balss           | Nepling. | Wecums |    | Piekoišana | Edinačiana | Glande |                  | _        |                    |                                                                                                    |                              |
|     |                    | Jānis Dimdars                  | Vadītājs                      | Nav<br>norādīts | -        |        | 57 | Ja         | J          | -      | O Rejistes       |          |                    |                                                                                                    |                              |
|     |                    | Liga Dimdare                   | Daltbnieks                    | Soprāns<br>2    | -        |        | 31 | -          | -          | -      | O Rejistrēts     |          |                    |                                                                                                    |                              |
|     |                    | Mazais Dziedātājs              | Dallbnieks                    | Tenors 1        | JØ       |        | 13 | -          | -          | -      | O Registres      |          |                    |                                                                                                    |                              |
|     |                    | lorakstu skaits vienā lapā: 20 | <ul> <li>✓ Ierakst</li> </ul> | i 1-3 no 3      |          |        |    |            |            |        |                  | 4        | P.                 |                                                                                                    |                              |
|     |                    | Aizwirt 5                      |                               |                 |          |        |    |            |            |        |                  |          |                    |                                                                                                    |                              |

3. Izvēlieties dalībnieka lomu kolektīvā, balss grupu (attiecas tikai uz koru nozari) un spiediet **IZVEIDOT JAUNU PERSONU**.

4. Aizpildiet datus par personu. Ja dalībnieks jau ir ievadīts sistēmā, tad pievienojiet esošo personu savam kolektīvam. Kad informācija ievadīta, spiediet pogu **SAGLABĀT**.

| ≣      | 🛞 Vispārējie latviešu Dziesmu un Deju svētki                           | Jänis Dimdars<br>Kolektiva vaditijs |
|--------|------------------------------------------------------------------------|-------------------------------------|
| 28     | Kenesse /                                                              |                                     |
| ×<br>۲ | Jauna dalībnieka pievienošana kolektīvam Jauktais koris<br>"Rīga dimd" |                                     |
|        | Silbeits Inte                                                          |                                     |
|        | The year                                                               |                                     |
|        | Pares                                                                  |                                     |
|        | Unity Constant (10.04.1986, jans@rgadimd.ht, 68340222)                 |                                     |
|        | Sogilate (C) Accent (C)                                                |                                     |
|        | þ                                                                      |                                     |

**Turpiniet pievienot dalībniekus**, kamēr kolektīva dalībnieku saraksts ir pilnīgs. Dalībnieku skaits nedrīkst pārsniegt sistēmā ievadīto dalībnieku skaita kvotu.

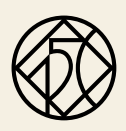

## CETURTAIS SOLIS\* (\*Ja jūsu kolektīvā nav nepilngadīgo personu, dodaties uz PIEKTO SOLI) Informācijas ievadīšana par kolektīvu nepilngadīgajiem dalībniekiem

1. Reģistrējot dalībnieku, kas **NAV sasniedzis pilngadību**, izvēlaties dalībnieka lomu kolektīvā, aizpildiet tukšos laukus, spiediet **Izveidot jaunu personu**.

| ≡             | 🗮 🔞 Vispārējie latviešu Dziesmu un Deju svētki | Järis Dimdars     Koleitore varitaji |
|---------------|------------------------------------------------|--------------------------------------|
| 88            | 88 ← Koleini /                                 | Zauns ieraksts veiksmigi izveidots   |
| <u>秋</u><br>ろ | Jauna dalībnieka pievienošan<br>"Rīga dimd"    | a kolektīvam Jauktais koris          |
|               | Deltable laws                                  |                                      |
|               | Dalberoits                                     | ~                                    |
|               | Balos grapa                                    |                                      |
|               | Sopráns 2                                      | *                                    |
|               | P16903                                         |                                      |
|               | Evendori (gynu personu                         | •                                    |
|               | Singularit 🔯 Alivert 🏷                         |                                      |
|               |                                                |                                      |

2. **Aizpildiet tukšos laukus.** levadot dzimšanas datus, sistēma automātiski norādīs, ka informācija tiek ievadīta par nepilngadīgo personu. **Nepilngadīgo e-pasta un tālruņa lauku aizpildīšana nav obligāta.** Ja izvēlaties tos aizpildīt, varat norādīt nepilngadīgā dalībnieka vai viņa aizbildņa kontaktus. Nospiediet pogu **PIEVIENOT.** 

| 📃 🛞 Vispārējie latvi | ešu Dziesmu un Deju svētki                              |                                                              | Jänis Dimdan<br>Kolestiva vad bij                                                                              |
|----------------------|---------------------------------------------------------|--------------------------------------------------------------|----------------------------------------------------------------------------------------------------|
| 器<br>発<br>名          | <ul> <li>Jauna dalībnie</li> <li>"Rīga dimd"</li> </ul> | ka pievienošana kolektīvam<br>Jaunas personas pievienoŝana × | Jauktais koris                                                                                                 |
|                      | 0                                                       | Viros<br>Mazais                                              | the second second second second second second second second second second second second second second second s |
|                      | Dalbrieks Ioma<br>Dalbrieks                             | Uzvieto<br>Dziedatājs                                        | ×                                                                                                    |
|                      | Telos grapa<br>Tenors 1                                 | Ozinidanas datano<br>16.02.2010                              | ×                                                                                                    |
|                      | Persona                                                 | E-pests                                                      | Q                                                                                                    |
|                      | Izveidot jaunu personu                                  | Tahusis                                                      | •                                                                                                    |
|                      | Aktoliteis                                              | 88778899                                                     | a                                                                                                    |
|                      | Izveidot jaunu personu                                  |                                                              | •                                                                                                    |
|                      |                                                         | Alost                                                        |                                                                                                    |
|                      | Seglabāt 🖺 Aizvērt                                      |                                                              |                                                                                                    |
|                      |                                                         |                                                              |                                                                                                    |

#### 3. Obligāti pievienojiet informāciju par nepilngadīgā aizbildni.

| ≡             | 🛞 Vispärēlje latvielja Dziesmu un Deju svētki @                                                                                                   | Jānis Dimdars<br>Kolektīva vadītāja |
|---------------|----------------------------------------------------------------------------------------------------|-------------------------------------|
| 88<br>86<br>2 | <ul> <li>✓ vaev /</li> <li>Jauna dalībnieka pievienošana kolektīvam Jauktais koris</li> <li>"Rīga dimd" Jaunas personas pievienošana ×</li> </ul> |                                     |
|               | Determine         Union         v           Determine         v         v           Determine         drives         v                            |                                     |
|               | Ledo promo                                                                                                    |                                     |
|               | Cool Support                                                                                                    |                                     |

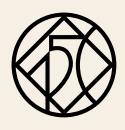

| ≡        | 🛞 Vispārējie latviešu Dziesmu un Deju svētki           |                                                                                            |          |  |  |  |  |  |  |
|----------|--------------------------------------------------------|--------------------------------------------------------------------------------------------|----------|--|--|--|--|--|--|
| 30 3% BB | ← xaaxa<br>Jauna dalībniek                             | ka pievienošana kolektīvam Jauktais koris                                                  |          |  |  |  |  |  |  |
|          | "Riga dimd"                                            | Jaunas personas pievienosana ^                                                             |          |  |  |  |  |  |  |
|          | Sciencias Ione<br>Datibunaios<br>Tenes pupo<br>Tenes 1 | Venis<br>Mazais<br>Univenis<br>Dzeskalajis<br>Donkeskannis<br>14. (d2 2010: Pt Statistica) | <u> </u> |  |  |  |  |  |  |
|          | Pessona                                                | E parts                                                                                    | <u>Q</u> |  |  |  |  |  |  |
|          | Izveldot puruu personu                                 | Taturó<br>88778899                                                                         | @<br>    |  |  |  |  |  |  |
|          | tzveldst purur personu Saglabät 🔀 Azvert               | Not Previence                                                                              | •        |  |  |  |  |  |  |

5. **Turpiniet pievienot dalībniekus**, kamēr kolektīva dalībnieku saraksts ir pilnīgs. Dalībnieku skaits nedrīkst pārsniegt sistēmā ievadīto dalībnieku skaita kvotu. Noslēdzot datu ievadi par dalībniekiem, kolektīva saraksta apakšā nospiediet pogu **AIZVĒRT**.

| 🔲 🔘 Vispārējie latvi | ešu Dziesmu un Deju svētki     |               |                 |          |        |    |             |           |           |                 |         |           | Jänis Dimdan<br>Kelektiva vaditäj |
|----------------------|--------------------------------|---------------|-----------------|----------|--------|----|-------------|-----------|-----------|-----------------|---------|-----------|-----------------------------------|
| 88                   | - Kelakitni /                  |               |                 |          |        |    |             |           |           | 🥥 Jauns i       | eraksts | veiksmigi | izveidots                         |
| 8                    | Jauktais ko                    | ris "F        | Rīga            | dim      | d"     |    |             |           |           |                 |         |           |                                   |
|                      | O Reģistrēts                   |               |                 |          |        |    |             |           |           |                 |         |           |                                   |
|                      | Kolektīva informācija          | alībnieki (3) | L               |          |        |    |             |           |           |                 |         | • •       |                                   |
|                      |                                |               |                 |          |        |    |             |           |           |                 |         | ~         |                                   |
|                      |                                |               |                 |          |        |    |             |           | C Pierri  | enot jaunu dali | bnieku  | +         |                                   |
|                      | Vārds, uzvārds                 | Loma          | Balss           | Nepilag. | Vecums |    | Piekrillana | EdinaSana | Galvenais | Statuss         |         |           |                                   |
|                      | Jänis Dimdars                  | Vadītājs      | Nav<br>norādīts | -        |        | 57 | Jå          | J         | -         | O Rejerite      |         |           |                                   |
|                      | <u>Uga Dimdare</u>             | Dalfbnieks    | Soprāns<br>2    | -        |        | 31 | -           | -         | -         | O Rejerrite     |         |           |                                   |
|                      | Mazais Dziedātājs              | Dallbnieks    | Tenors 1        | Ja       |        | 13 | -           | -         | -         | O Registrates   |         |           |                                   |
|                      | lerakstu skaits vienä lapä: 20 | ✓ lerak       | sti 1-3 no 3    |          |        |    |             |           |           |                 | 4       | ŀ         |                                   |
|                      | Azwin 5                        |               |                 |          |        |    |             |           |           |                 |         |           |                                   |

### PIEKTAIS SOLIS. Darba pabeigšana

Pabeidzot darbu, **augšējā labajā stūrī**, zem lietotājvārda nospiediet pogu **IZIET**. Nākamreiz pieslēdzoties sistēmai, jārīkojas tāpat kā pieslēdzoties pirmo reizi.

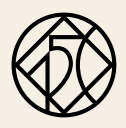

# UZZIŅAS. PALĪDZĪBA. INFORMĀCIJA

Jautājumu un neskaidrību gadījumos, kā arī tad, ja nepieciešama palīdzība, **rakstiet uz <u>registracija@dziesmusvetki.lv</u>** 

No 20. februāra līdz 3. martam darba dienās no plkst.9:00 līdz 18:00 darbosies infotālruņi 28640556 vai 26128511

Visa informācija atrodama: https://www.dziesmusvetki.lv/lv/dalibniekiem/registracija/kolektivu-vaditajiem/

# PALDIES!

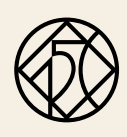